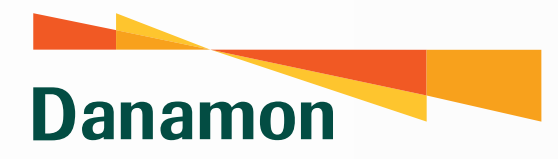

A member of **()** MUFG, a global financial group

# Langkah Mudah untuk Buat Akun D-Bank PRO dengan Kartu Kredit Danamon

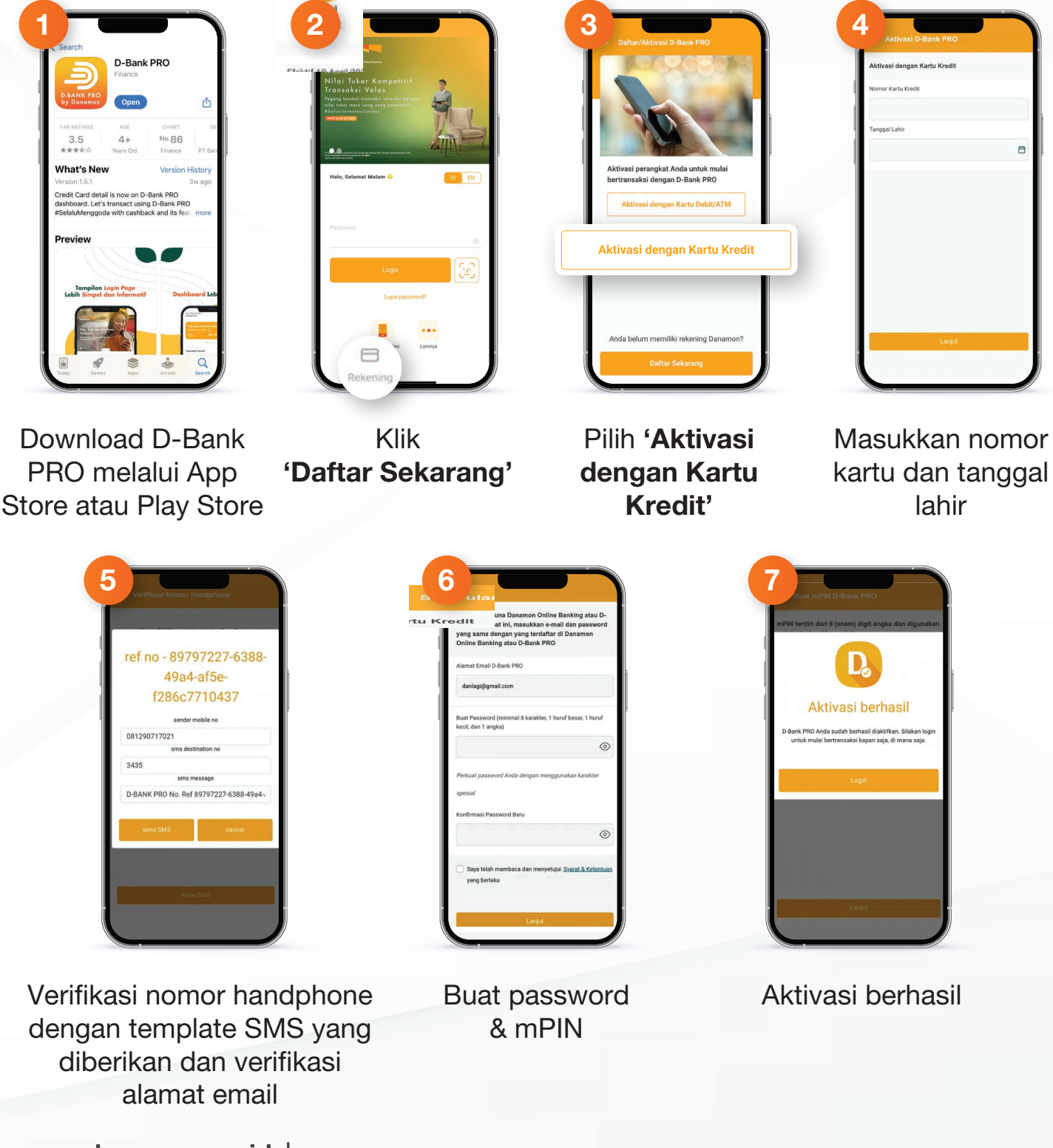

www.danamon.co.id Hello Danamon 1-500-090

PT Bank Danamon Indonesia Tbk berizin dan diawasi oleh Otoritas Jasa Keuangan dan Bank Indonesia serta merupakan peserta penjaminan LPS 😰 🔤

SAATNYA PEGANG KENDALI

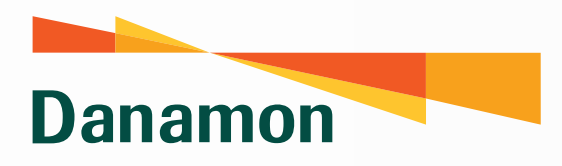

A member of () MUFG , a global financial group

# Ubah PIN Kartu Kredit dengan Langkah mudah berikut!

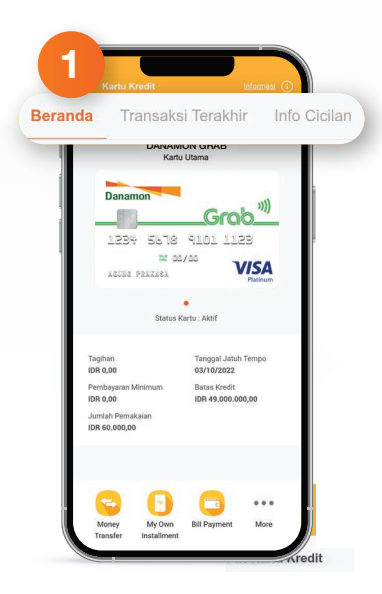

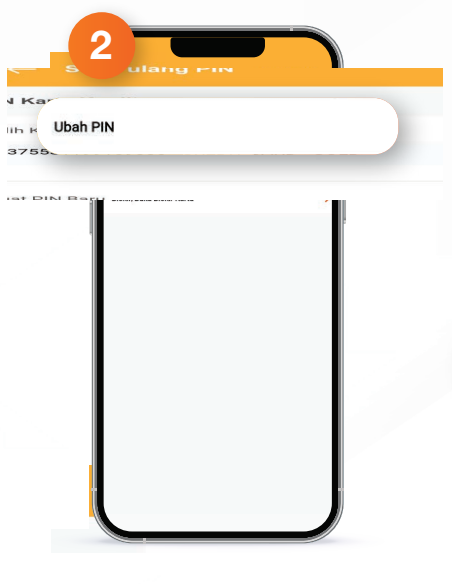

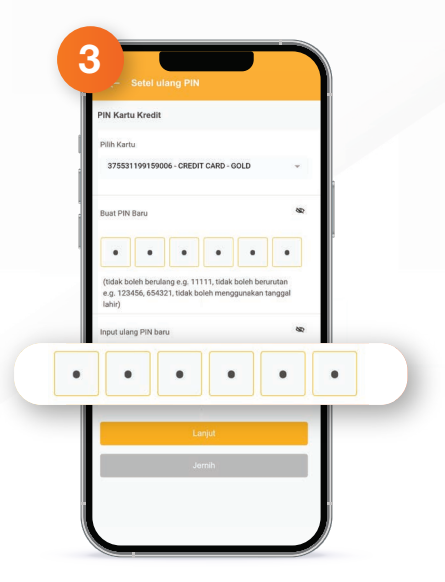

Di halaman Beranda Kartu Kredit, geser *header* lalu pilih menu **Atur Kartu**  Pilih sub-menu Ubah PIN Pilih Kartu Kredit, buat PIN baru lalu input ulang PIN baru

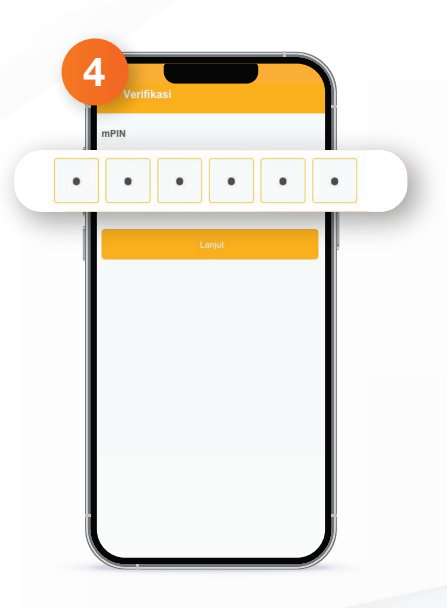

Konfirmasi dengan input **mPIN** D-Bank PRO

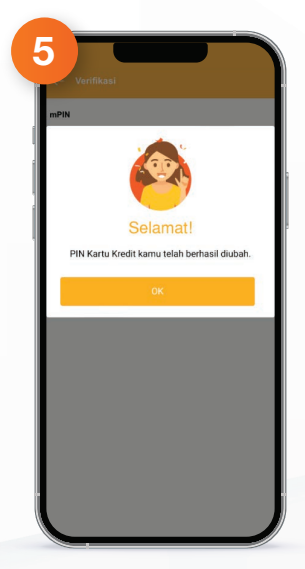

Selamat, PIN Anda telah berhasil diubah!

www.danamon.co.idPT Bank Danamon Indonesia Tbk berizin dan diawasi oleh Otoritas Jasa Keuangan<br/>dan Bank Indonesia serta merupakan peserta penjaminan LPS 2000Hello Danamon 1-500-090Comparison of the series of the series of the

SAATNYA PEGANG KENDALI

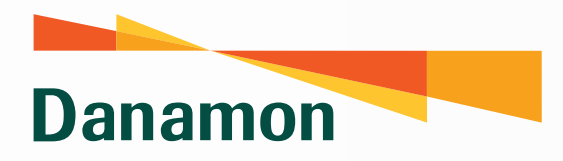

A member of **()** MUFG, a global financial group

### Beragam Fitur untuk Atur Kartu Kredit melalui Aplikasi D-Bank PRO

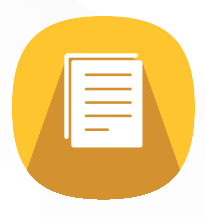

#### **Cek Pemakaian Kartu**

Cek pemakaian kartu kredit Anda mulai dari info tagihan, jumlah pembayaran minimum, jumlah pemakaian, tanggal jatuh tempo, hingga limit kartu.

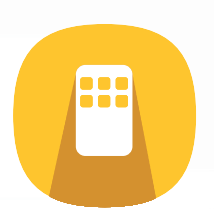

#### **Ubah PIN Kartu**

Mudah ubah PIN kartu tanpa harus ke ATM atau telepon ke call center.

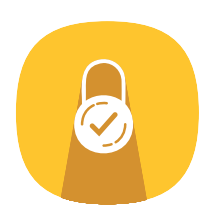

### Blokir & Buka Blokir Kartu

Tidak perlu khawatir jika Kartu Kredit Anda hilang atau rusak, blokir dan buka blokir kartu dengan mudah cukup dari aplikasi.

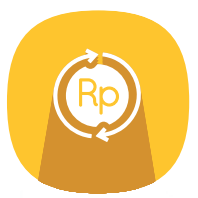

#### **Informasi Cicilan**

Monitor semua transaksi cicilan dalam satu genggaman.

www.danamon.co.id Hello Danamon 1-500-090

PT Bank Danamon Indonesia Tbk berizin dan diawasi oleh Otoritas Jasa Keuangan dan Bank Indonesia serta merupakan peserta penjaminan LPS 😰 🔤

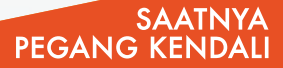